# ISR と WEP 暗号化および LEAP 認証を使用す るワイヤレス LAN 接続の設定例

### 内容

<u>概要</u> <u>前提条件</u> <u>要件</u> <u>使用するコンポーネント</u> <u>ネットワーク図</u> <u>表記法</u> <u>871W ルータの設定</u> <u>クライアント アダプタの設定</u> <u>確認</u> <u>トラブルシュート</u> <u>関連情報</u>

### 概要

このドキュメントでは、WEP 暗号化と LEAP 認証を使用する無線 LAN の接続用に Cisco 870 シ リーズ Integrated Services Router(ISR; サービス統合型ルータ)を設定する方法について説明し ます。

Cisco ISR 無線シリーズの他のモデルにも、同じ設定が適用されます。

## <u>前提条件</u>

#### <u>要件</u>

この設定を行う前に、次の要件が満たされていることを確認します。

- Cisco 870 シリーズ ISR の基本パラメータを設定する方法についての知識。
- Aironet Desktop Utility (ADU)を使用して 802.11a/b/g 無線クライアント アダプタを設定す る方法についての知識。

802.11a/b/g クライアント アダプタを設定する方法については、『<u>Cisco Aironet 802.11a/b/g ワ</u> <u>イヤレス LAN クライアント アダプタ(CB21AG および PI21AG)インストレーション コンフィ</u> <u>ギュレーション ガイド、リリース 2.5</u>』を参照してください。

#### <u>使用するコンポーネント</u>

このドキュメントの情報は、次のソフトウェアとハードウェアのバージョンに基づいています。

• Cisco IOS®ソフトウェアリリース12.3YI1が稼働するCisco 871W ISR

• Aironet Desktop Utility バージョン 2.5 がインストールされているラップトップ PC

•ファームウェア バージョン 2.5 が稼働する 802.11 a/b/g クライアント アダプタ

このドキュメントの情報は、特定のラボ環境にあるデバイスに基づいて作成されました。このド キュメントで使用するすべてのデバイスは、初期(デフォルト)設定の状態から起動しています 。対象のネットワークが実稼働中である場合には、どのようなコマンドについても、その潜在的 な影響について確実に理解しておく必要があります。

#### <u>ネットワーク図</u>

このドキュメントでは、次のネットワーク設定を使用します。

このセットアップでは、ワイヤレス LAN クライアントは、870 ルータに関連付けられます。870 ルータの内部 Dynamic Host Configuration Protocol(DHCP)サーバを使用して、ワイヤレス ク ライアントに IP アドレスが提供されます。870 ISR と WLAN クライアントでは、WEP 暗号化が 有効になっています。LEAP 認証を使用してワイヤレス ユーザが認証され、870 ルータ上のロー カル RADIUS サーバ機能を使用してクレデンシャルが検証されます。

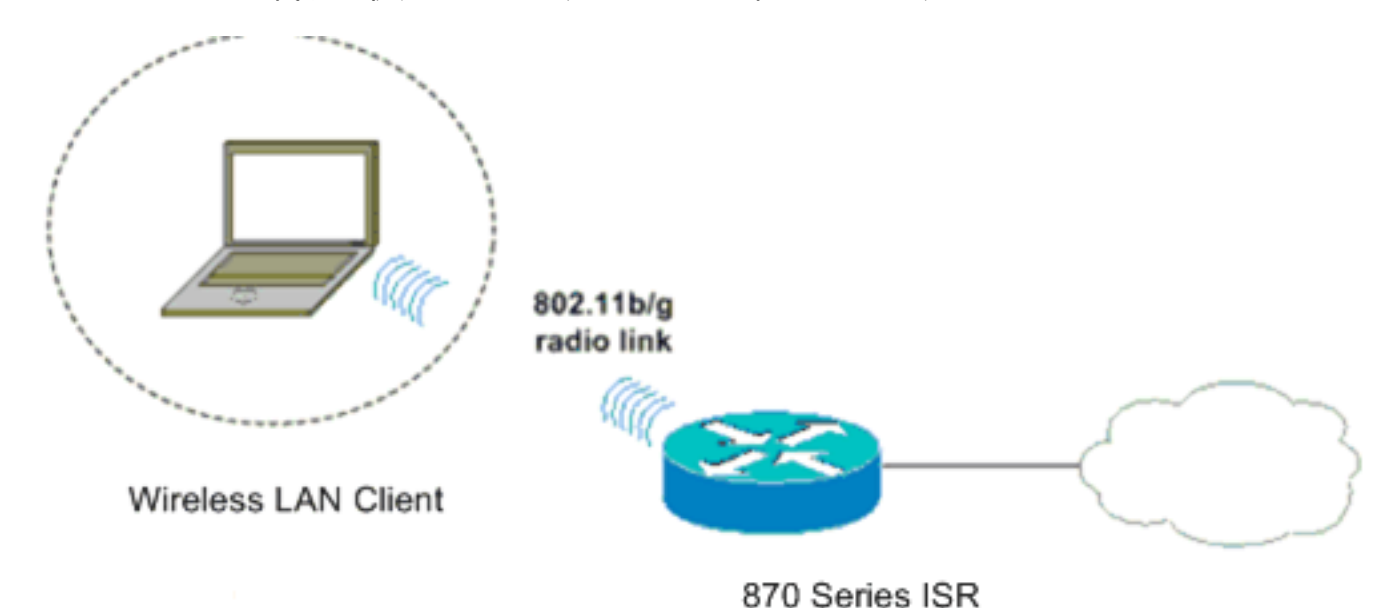

#### <u>表記法</u>

ドキュメント表記の詳細は、『<u>シスコ テクニカル ティップスの表記法』を参照してください。</u>

### <u>871W ルータの設定</u>

アクセス ポイントとしてワイヤレス クライアントからの関連付け要求を受け付けるように 871W ISR を設定するには、次のステップを実行します。

1. Integrated Routing and Bridging(IRB)を設定し、ブリッジ グループを設定します。IRB を 有効にするには、グローバル コンフィギュレーション モードから次のコマンドを入力しま す。

WirelessRouter<config>#bridge irb

!--- Enables IRB. WirelessRouter<config>#bridge 1 protocol ieee !--- Defines the type of Spanning Tree Protocol as ieee. WirelessRouter<config>#bridge 1 route ip !--- Enables the routing of the specified protocol in a bridge group.

2. Bridged Virtual Interface (BVI)を設定します。BVI に IP アドレスを割り当てます。グロー バル コンフィギュレーション モードから次のコマンドを入力します。

WirelessRouter<config>#interface bvi1

!--- Enter interface configuration mode for the BVI. WirelessRouter<config-if>#ip address
172.16.1.100 255.255.0.0

アクセスポイントのブリッジグループの機能に関する詳細は、『<u>Cisco Aironetワイヤレス機</u> <u>器でのVLANの使用</u>』の「アクセスポイントとブリッジのブリッジグループ設定」セクショ ンを参照してください。

 871W ISR に内部 DHCP サーバ機能を設定します。ルータの内部 DHCP サーバ機能を使用 して、ルータに関連付けされるワイヤレス クライアントに IP アドレスを割り当てることが できます。グローバル コンフィギュレーション モードで次のコマンドを実行します。 WirelessRouter<config>#ip dhcp excluded-address 172.16.1.100 172.16.1.100
 *!--- Excludes IP addresses from the DHCP pool. !--- This address is used on the BVI interface, so it is excluded.* WirelessRouter<config>#ip dhcp pool 870-ISR

WirelessRouter<dhcp-config>#network 172.16.1.0 255.255.0.0

注: クライアントアダプタは、DHCPサーバからIPアドレスを受け入れるように設定する必要もあります。

4. 871W ISR をローカル RADIUS サーバとして設定します。グローバル コンフィギュレーション モードで次のコマンドを入力して、871W ISR をローカル RADIUS サーバとして設定します。

WirelessRouter<config>#aaa new-model

!--- Enable the authentication, authorization, and accounting !--- (AAA) access control
model. WirelessRouter<config>#radius-server local

!--- Enables the 871 wireless-aware router as a local !--- authentication server and enters
into configuration !--- mode for the authenticator. WirelessRouter<config-radsrv)#nas
172.16.1.100 key Cisco</pre>

!--- Adds the 871 router to the list of devices that use !--- the local authentication
server. WirelessRouter<config-radsrv>#user ABCD password ABCD

WirelessRouter<config-radsrv)#user XYZ password XYZ

!--- Configure two users ABCD and XYZ on the local RADIUS server. WirelessRouter<configradsrv)#exit

WirelessRouter<config>**#radius-server host** 172.16.1.100 auth-port 1812 acct-port 1813 key Cisco

!--- Specifies the RADIUS server host.

**注:ローカル**RADIUSサーバの認証とアカウンティングには、ポート1812と1813を使用します。

WirelessRouter<config>#aaa group server radius rad\_eap !--- Maps the RADIUS server to the group rad\_eap

WirelessRouter<config-sg-radius>#server 172.16.1.100 auth-port 1812 acct-port 1813 !--- Define the server that falls in the group rad\_eap. WirelessRouter<config>#aaa authentication login eap\_methods group rad\_eap !--- Enable AAA login authentication.

5. 無線インターフェイスを設定します。無線インターフェイスの設定には、SSID、暗号化モ ード、認証タイプ、速度、無線ルータの役割など、ルータのさまざまな無線パラメータの設 定が含まれます。この例では、Test という名前の SSID を使用します。無線インターフェイ スを設定するには、グローバル コンフィギュレーション モードで次のコマンドを入力しま す。

WirelessRouter<config>#interface dot11radio0

!--- Enter radio interface configuration mode. WirelessRouter<config-if>#ssid Test !--- Configure an SSID test. irelessRouter<config-ssid>#authentication open eap eap\_methods WirelessRouter<config-ssid>#authentication network-eap eap\_methods !--- Expect that users who attach to SSID 'Test' !--- are requesting authentication with the type 128 !--- Network Extensible Authentication Protocol (EAP) !--- authentication bit set in the headers of those requests. !--- Group these users into a group called 'eap\_methods'. WirelessRouter<config-ssid>#exit !--- Exit interface configuration mode. WirelessRouter<config-if>#encryption mode wep mandatorv !--- Enable WEP encryption. WirelessRouter<config-if>#encryption key 1 size 128 1234567890ABCDEF1234567890 !--- Define the 128-bit WEP encryption key. WirelessRouter<config-if>#bridge-group 1 WirelessRouter<config-if>#no shut !--- Enables the radio interface. この手順が終了すると、870 ルータは無線クライアントからの関連付け要求を受け付けます 。ルータでEAP認証タイプを設定する場合、認証の問題を回避するために、認証タイプとし て[Network-EAP]と[Open with EAP]の両方を選択することを推奨します。

WirelessRouter<config-ssid>#authentication network-eap eap\_methods WirelessRouter<config-ssid>#authentication open eap eap\_methods

**注:このドキュメント**では、ネットワークにCiscoワイヤレスクライアントしかないことを 前提としています。注: このドキュメントで使用されているコマンドの詳細を調べるには 、Command Lookup Tool(登録ユーザ専用)を使用してください。

## <u>クライアント アダプタの設定</u>

クライアント アダプタを設定するには、次のステップを実行します。この手順では、例として、 ADU 上に 870-ISR という名前の新しいプロファイルを作成します。またこの手順では、SSID と して Test を使用し、クライアント アダプタで LEAP 認証を有効にします。

 ADU の Profile Management ウィンドウで、New をクリックして新しいプロファイルを作成 します。General タブで、クライアント アダプタが使用するプロファイル名と SSID を入力 します。この例では、プロファイル名には 870-ISR、SSID には Test を使用します。注 :SSIDは、871W ISRで設定したSSIDと完全に一致している必要があります。SSID では大 文字と小文字が区別されます。

| Profile Manageme | ent         |          | <u>?</u> × |
|------------------|-------------|----------|------------|
| General Security | y Advance   | b        |            |
| Profile Setting  | \$          |          |            |
| Pro              | ofile Name: | 870-ISR  |            |
| Cli              | ient Name:  | LAPTOP-1 |            |
| - Network Name   | es          |          |            |
| Contract (1)     | SSID1:      | Test     | >          |
|                  | SSID2:      |          |            |
|                  | SSID3:      |          |            |
|                  |             |          |            |
|                  |             |          |            |
|                  |             |          |            |
|                  |             |          |            |
|                  |             | ОК       | Cancel     |

2. Security タブに移動して、802.1x を選択し、802.1x EAP Type メニューから LEAP を選択 します。これにより、クライアント アダプタで LEAP 認証が有効になります。

| Profile Management                                                                                                    | ? ×    |
|----------------------------------------------------------------------------------------------------|--------|
| General Security Advanced                                                                                                    |        |
| Set Security Options<br>© WPA/WPA2/CCKM WPA/WPA2/CCKM EAP Type: LEAP<br>© WPA/WPA2 Passphrase<br>© 802.1x<br>© Pre-Shared Key (Static WEP)<br>© None<br>Configure | >      |
| Group Policy Delay: 60 = sec                                                                                                    |        |
|                                                                                                    |        |
|                                                                                                    |        |
|                                                                                                    |        |
|                                                                                                    |        |
| OK (                                                                                                    | Cancel |

3. Configure をクリックして、LEAP 設定を定義します。この設定では、Automatically Prompt

for Username and Password オプションを選択しています。このオプションにより、LEAP 認証が実行されたときに、ユーザ名およびパスワードを手動入力できるようになります。

| LEAP Settings                                                                                                    |                                          | ? ×    |
|----------------------------------------------------------------------------------------------------|------------------------------------------|--------|
| Always Besume the Secu                                                                                                    | ire Session                              |        |
| -Username and Password Se                                                                                                    | itings                                   |        |
| Other Control of Control of | r Name and Password                      |        |
| C Use Windows                                                                                                    | Iser Name and Password                   |        |
| Automatically F                                                                                                    | rompt for User Name and Password         |        |
| C Manually Prom                                                                                                    | ot for User Name and Password            |        |
|                                                                                                    |                                          |        |
| Use Saved User Nar                                                                                                    | ne and Password                          |        |
| User Name:                                                                                                    |                                          |        |
| Password                                                                                                    |                                          | _      |
| rassword.                                                                                                    | J                                        |        |
| Confirm Password:                                                                                                    |                                          |        |
| Domain:                                                                                                    |                                          | _      |
|                                                                                                    | ,                                        |        |
| Include Windows L                                                                                                    | ogon Domain with User Name               |        |
| No Network Conne                                                                                                    | ction Unless User Is Logged In           |        |
| Δ                                                                                                    | uthentication Timeout Value (in seconds) | 3      |
|                                                                                                    |                                          |        |
|                                                                                                    |                                          | 1      |
|                                                                                                    | UK                                       | Cancel |
|                                                                                                    |                                          |        |

4. OK をクリックして Profile Management ウィンドウを終了します。

5. Activate をクリックして、このプロファイルをクライアント アダプタで有効にします。

| urrent Status Profile Manageme | nt Diagnostics  |                |
|--------------------------------|-----------------|----------------|
| 🐚 Test                         |                 | <u>N</u> ew    |
| 870-ISR                        |                 | <u>M</u> odify |
|                                |                 | Bemove         |
|                                |                 | Activate       |
| - Dotoile                      |                 |                |
| Network Type:                  | Infrastructure  | Import         |
| Security Mode:                 | LEAP            |                |
| Network Name 1 (SSID1):        | Test            | <u>E</u> xport |
| Network Name 2 (SSID2):        | <empty></empty> | Scan           |
| Network Name 3 (SSID3):        | <empty></empty> | <u></u>        |
|                                |                 |                |

<u>確認</u>

ここでは、設定が正常に機能しているかどうかを確認します。

クライアント アダプタと 870 ルータの設定が終了したら、クライアント アダプタ上のプロファ イル 870-ISR を有効にして、設定を確認します。

Enter Wireless Network Password ウィンドウが表示されたら、ユーザ名とパスワードを入力します。ユーザ名とパスワードは、871W ISR で設定したものに対応している必要があります。この 例で使用しているプロファイルの 1 つは、ユーザ名が ABCD でパスワードが ABCD です。

| Enter Wireless Netwo              | rk Pas <mark>sword</mark>                        | × |
|-----------------------------------|--------------------------------------------------|---|
| Please enter your LEAF<br>network | ousername and password to log on to the wireless |   |
| User Name :                       | ABCD                                             |   |
| Password :                        | ××××                                             |   |
| Log on to :                       |                                                  |   |
| Card Name :                       | Cisco Aironet 802.11a/b/g Wireless Adapter       |   |
| Profile Name :                    | 870-ISR                                          |   |
|                                   | OK Cancel                                        |   |

LEAP Authentication Status ウィンドウが表示されます。このウィンドウでは、ローカル RADIUS サーバに対するユーザのクレデンシャルが検証されます。

| LEAP Authentication Status                       |                         | ? _ 🗆 🗙 |
|--------------------------------------------------|-------------------------|---------|
|                                                  |                         |         |
| Card Name: Cisco Aironet 802.11                  | 1a/b/g Wireless Adapter |         |
| Profile Name: 870-ISR                            |                         |         |
| Steps                                            | Status                  |         |
| <ol> <li>Starting LEAP Authentication</li> </ol> | Success                 |         |
| 2. Checking Link Status                          | Success                 |         |
| 3. Renewing IP address                           | Success                 |         |
| 4. Detecting IPX Frame Type                      | Success                 |         |
| 5. Finding Domain Controller                     | Success                 |         |
| 🗖 Sh                                             | ow minimized next time  | Cancel  |

クライアントが WEP 暗号化と LEAP 認証を使用していることを確認するには、ADU の Current Status をチェックします。

| 🛜 Cisco Aironet Desktop Utility - Current Profile: 870-ISR | ? ×                     |
|------------------------------------------------------------|-------------------------|
| Action Options Help                                        |                         |
| Current Status Profile Management Diagnostics              |                         |
| CISCO SYSTEMS<br>Profile Name: 870-ISR                     |                         |
| Link Status: Authenticated                                 |                         |
| Wireless Mode: 2.4 GHz 54 Mbps                             | IP Address: 172.16.1.99 |
| Network Type: Infrastructure                               | Current Channel: 8      |
| Server Based Authentication: LEAP                          | Data Encryption: WEP    |
| Signal Strength:                                           | Good                    |
|                                                            | Advanced                |

#### <u>アウトプット インタープリタ ツール(登録ユーザ専用)(OIT)は、特定の show コマンドをサ</u> <u>ポートします。</u>OIT を使用して、show コマンドの出力の分析を表示します。

• show dot11 association:870ルータの設定を確認します。 WirelessRouter#show dot11 association

| SSID [Test]:                                                                                                    |     |
|----------------------------------------------------------------------------------------------------|-----|
| MAC Address IP Address Device Name Parent State<br>0040.96ac.dd05 172.16.1.99 CB21AG/PI21AG LAPTOP-1 self EAP-Associated |     |
| Others: (not related to any ssid)<br>• show ip dhcp binding: クライアントにDHCPサーバ経由のIPアドレスがあることを確認し<br>                        | , ŧ |
| g °                                                                                                    |     |
| WirelessRouter# <b>show ip dhcp binding</b>                                                                              |     |
| Bindings from all pools not associated with VRF:                                                                         |     |
| IP address Client-ID/ Lease expiration Type                                                                              |     |
| Hardware address/                                                                                                    |     |
| User name                                                                                                    |     |
| 172.16.1.99 0040.96ac.dd05 Feb 6 2006 10:11 PM Automatic                                                                 |     |

## <u>トラブルシュート</u>

このセクションでは、この設定に関連するトラブルシューティング情報を提供します。

 認証を一時的に無効にするには、SSID の方式を Open に設定します。これにより、認証の 成功を妨げる Radio Frequency (RF; 無線周波数)の問題が発生する可能性が解消されます 。CLI から no authentication open eap eap\_methods、no authentication network-eap eap\_methods、authentication open の各コマンドを使用します。クライアントが関連付けに 成功する場合には、RF はアソシエーションの問題に関係しません。

- ワイヤレス ルータで設定されている WEP キーが、クライアントで設定されている WEP キ ーと一致することをチェックします。WEP キーが一致しない場合、クライアントはワイヤ レス ルータと通信できません。
- 3. ワイヤレス ルータと認証サーバ間で共有秘密パスワードが同期していることを確認します。

次のデバッグ コマンドを使用して、設定のトラブルシューティングを行うこともできます。

- debug dot11 aaa authenticator all:MACおよびEAP認証パケットのデバッグをアクティブにします。
- debug radius authentication:サーバとクライアント間の RADIUS ネゴシエーションを表示します。
- ・debug radius local-server packets:送受信される RADIUS パケットの内容を表示します。
- debug radius local-server client:失敗したクライアント認証に関するエラーメッセージを表示します。

## 関連情報

- ・
   <del>暗号化アルゴリズムと認証タイプ</del>
- ・SDM による固定 ISR のワイヤレス認証種別の設定例
- 固定 ISR のワイヤレス認証種別の設定例
- Cisco アクセス ルータ ワイヤレス コンフィギュレーション ガイド
- <u>内部 DHCP とオープン認証を使用する 1800 ISR ワイヤレス ルータの設定例</u>
- ・<u>ワイヤレスに関するサポート ページ</u>
- <u>テクニカル サポートとドキュメント Cisco Systems</u>